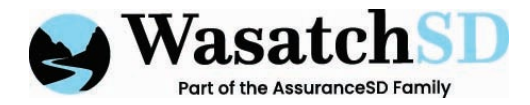

- 1. Navigate to: careportal.caretimeapp.com/#/dashboard
- 2. Click on "TIMESHEETS" to review the timecards for your caregivers

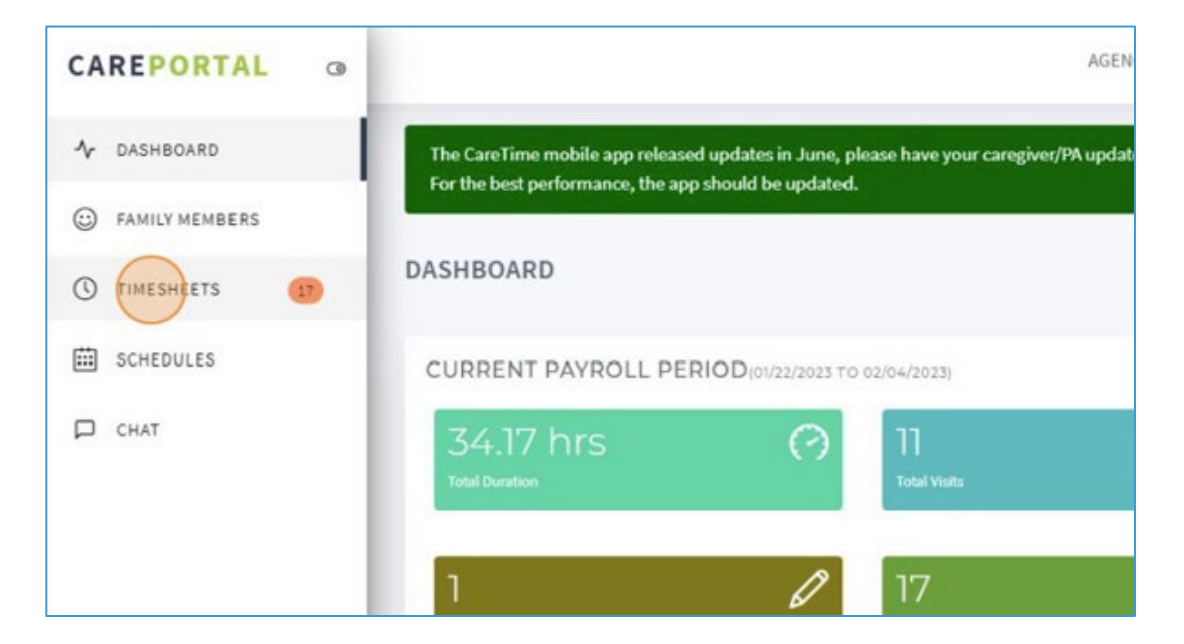

3. Navigate to the pay period that you are looking to edit visits by using the arrows in the top right corner

| DEMO 123 |                                         |          | Ę            | A WILLOWS, TEST ▼ |
|----------|-----------------------------------------|----------|--------------|-------------------|
|          |                                         |          |              | ŕ                 |
| C        | View in your browser Timesone (default) |          | <b>(</b> 01/ | ADD 🔂 🕹           |
|          |                                         |          |              | Expand            |
|          |                                         |          |              | Expand            |
| Date     | Time In                                 | Time Out | Duration     | Activity Code     |

515 South 700 East, Suite 2B, Salt Lake City, UT 84102 | Phone: 801.317.1900 | info@WasatchSD.com | WasatchSD.com

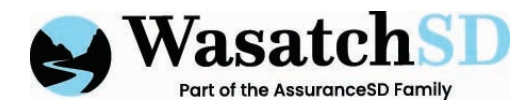

4. To edit the selected visit, click on the pencil icon to the left of the visit.

| Approval Pendir | ng 1 Edit needed 🚺     |               |            |
|-----------------|------------------------|---------------|------------|
| Column Options  |                        |               |            |
| Action          | Approval               | CLIENT        | EMPLOYE    |
| •1              | Completed Visit        | WILLOWS, TEST | DONALD DU  |
| • #4 E Jit 1    | Fimecard mpleted Visit | WILLOWS, TEST | DONALD DU  |
|                 | Completed Visit        | WILLOWS, TEST | MARIA YERE |
| •1              | Completed Visit        | WILLOWS, TEST | MARIA YERE |

5. Make the edits you need to the timecard. You can edit the start and end date or time. If your agency requires, enter a reason code for the edit. If needed you can also add a note about the visit.

| For the best performed by Merrie  | ormance, the a                   | DONALD DUCK WILLOWS, TEST<br>Start Time:<br>01/17/2023 01:22 PM<br>Notes: | End Tin<br>CL/17/2 | NET<br>023 01:24 PM         | Durations:<br>0:1 |                                     | <b>4</b> 01      |
|-----------------------------------|----------------------------------|---------------------------------------------------------------------------|--------------------|-----------------------------|-------------------|-------------------------------------|------------------|
| Approval Pendin<br>Column Options | g 🌃 Edit nee<br>Appro-           | Start Date<br>01-37-0023<br>End Date<br>01-17-0023                        | StartTime          | : 22 PM                     | Duration<br>0.02  | Time Out                            | Deration         |
| •/                                | Company                          | Resson Code:<br>Select Resson Code                                        | •                  | Notes related to this entry |                   | <u>осатри</u><br>оботри<br>01:24 РМ | 545<br>79<br>015 |
| */<br>*/                          | Complete<br>Complete<br>Complete | anadol ( see )                                                            | ev neuvon          | VE STRAD                    | Update            | 03:41 PM<br>02:13 PM<br>06:00 PM    | 00<br>00<br>605  |
|                                   | Commenter                        | WE COME TEST                                                              | MARIA YERENA       | 01/10/2023                  | 03-35 FM          | 6341 PM                             | 00               |

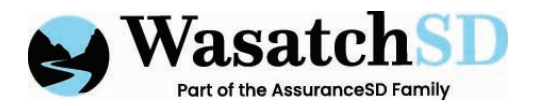

6. Once you have completed the edits you want to make, click "Update". The changes will be applied to the timecard.

|             |            |          | Time Out | Duration        | Activity            |
|-------------|------------|----------|----------|-----------------|---------------------|
|             |            |          | 06:07 PM | <del>5:45</del> |                     |
| × -         | PC-1       |          | 06:07 PM | 7:0             |                     |
|             | NC. I      |          | 01:24 PM | 0:15            |                     |
|             |            |          | 03:41 PM | 0:0             |                     |
|             |            | Up       | 02:33 PM | 0:0             |                     |
| UNALD DOGN  | 01/15/2020 | 1113 MM  | 06:00 PM | 6:45            | 15 MIN PE<br>CARE I |
| ARIA YEREMN | 01/10/2023 | 03:38 PM | 03:41 PM | 0:0             |                     |
| ONALD DUCK  | 01/10/2023 | 02:46 PM | 02:48 PM | 0:0             |                     |
| ONALD DUCK  | 01/10/2023 | 10:49 AM | 10:53 AM | 0:15            | Ð                   |
| ARIA YEREMN | 01/09/2023 | 01:28 PM | 01:32 PM | 0:0             | Q                   |